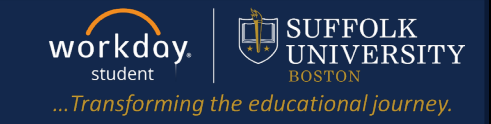

Description: When a student worker opens their profile, Workday automatically defaults to their worker profile. This quick guide describes how students can configure Workday to default to their student profile.

Applies to: Student Workers

## SET DEFAULT TO STUDENT PROFILE

- 1. Select the **Profile** icon at the top right of your Workday home page.
- 2. Select My Account, then Change Preferences.

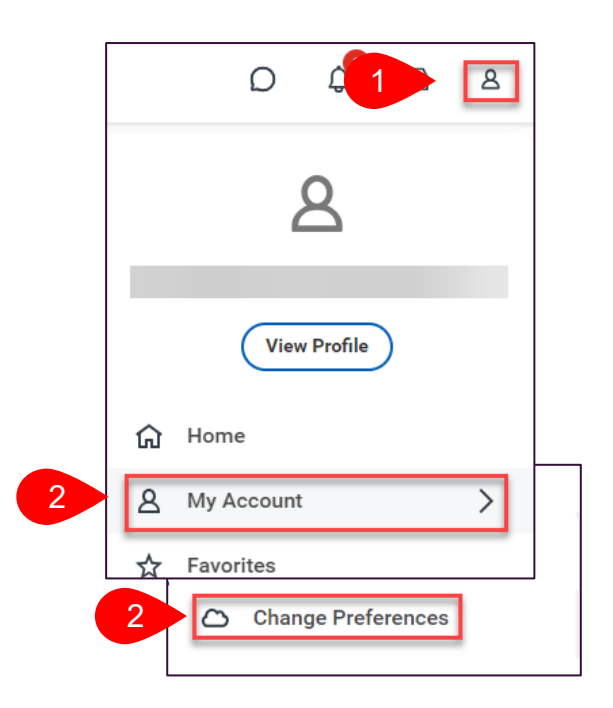

Scroll down to the Account Preferences section.

- 3. In the Preferred Default Profile View field select Student.
- 4. Select OK.

| UK.                                                       | Account Preferences                |                                   |  |
|-----------------------------------------------------------|------------------------------------|-----------------------------------|--|
|                                                           | Mobile Carrier                     |                                   |  |
|                                                           | Preferred Home Page                | $\times$ Student Admissions $\Xi$ |  |
|                                                           | Simplified View                    |                                   |  |
| Note: You will need to log                                | Show responsive layout for prompts |                                   |  |
| out then back into Workday for the change to take effect. | Preferred Default Profile View     | Search 😑                          |  |
|                                                           |                                    | Student                           |  |
|                                                           | 4 OK Cancel                        | O Worker                          |  |
|                                                           | l                                  |                                   |  |